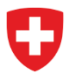

Ufficio federale di polizia fedpol Sistemi di polizia e identificazione (SPI) Divisione documenti d'identità e uffici centrali Ufficio centrale Esplosivi

# Aprire un punto vendita e registrare gli addetti alle vendite

## Introduzione

Gli articoli 14 e 15 LPre<sup>1</sup> disciplinano la fornitura di precursori. Per poter soddisfare i requisiti posti dalla legge, i punti vendita che forniscono precursori di sostanze esplodenti ai sensi della LPre devono chiedere un accesso elettronico al sistema d'informazione sui precursori così come sancito dall'articolo 10 OPreS<sup>2</sup>. Tale richiesta di accesso corrisponde all'apertura del punto vendita.

#### l ruoli

Il sistema d'informazione prevede tre ruoli distinti per il punto vendita. Il primo ruolo è quello del gestore del punto vendita, il quale può registrare gli addetti alle vendite e la fornitura di precursori nonché gestire il punto vendita o chiuderlo. Il secondo ruolo è il vice gestore il quale dispone delle stesse autorizzazioni del gestore, fatta eccezione per la funzione di chiusura del punto vendita. Il terzo ruolo è quello dell'addetto/a alle vendite, che può registrare unicamente la fornitura di precursori.

Informazioni necessarie all'apertura del punto vendita

- CH-Login
- Cognome, nome
- Data di nascita
- Numero AVS
- Nazionalità
- Numero del documento d'identità (passaporto / carta d'identità / permesso di soggiorno)
- Indirizzo per la corrispondenza
- Indirizzo del punto vendita
- Numero IDI e RIS
- Numero di telefono del punto vendita

#### Informazioni necessarie per registrare un addetto/a alle vendite

Numero AVS dell'addetto/a alle vendite

<sup>&</sup>lt;sup>1</sup> Legge federale sui precursori di sostanze esplodenti

<sup>&</sup>lt;sup>2</sup> Ordinanza sui precursori di sostanze esplodenti

### 1.1. Aprire un punto vendita

La persona che registra l'apertura di un punto vendita nel sistema d'informazione diventa automaticamente il gestore del punto vendita, il quale potrà essere modificato anche in seguito cliccando su «Gestire il punto vendita». Per aprire il punto vendita, l'utente deve avviare il sistema d'informazione e cliccare sulla funzione «Aprire un punto vendita» che figura nella pagina iniziale (v. *Figura 1*).

| Schweizerische Eidgenossenschaft<br>Confederation suizse<br>Confederazione Svizzera<br>Confederaziun svizze | ea-fedpol                                                           |                                    |                           |                   |                     |
|----------------------------------------------------------------------------------------------------|---------------------------------------------------------------------|------------------------------------|---------------------------|-------------------|---------------------|
| Pagina iniziale Richieste - Decisioni - Autorizzazion                                                       | ni 🗸 Import-Export 🗸                                                |                                    |                           |                   |                     |
| Benvenuti sul portale online di fedpol                                                                      |                                                                     |                                    |                           |                   |                     |
| i Questo portale permette l'interazione con fec                                                             | dpol in relazione ai precursori di sostanze esplosive. Queste sosta | inze sono soggette alla legge fede | rale sui precursori o     | di sostanze esplo | denti <u>LPre</u> . |
|                                                                                                    |                                                                     |                                    |                           |                   |                     |
| Richiedere un'autorizzazione di acquisto                                                                    | Aprire un punto vendita                                             | <b>_</b>                           |                           | Libero            | Autorizza           |
|                                                                                                    |                                                                     | Wasserstoffperoxyd                 | ≤12% <mark>&gt;1</mark> 2 | 2% ≤35%           |                     |
| Visualizzare l'autorizzazione di acquisto                                                                   | Attivarsi come addetto/a presso il punto vendita                    | Nitromethan                        | ≤16%                      |                   | >                   |
| Gestione del profilo                                                                                        |                                                                     | Salpetersäure                      | ≤4                        | 10%               |                     |
| Segnalare un'attività sospetta                                                                              |                                                                     | Kaliumchlorat *                    | ≤4                        | 10%               |                     |
|                                                                                                    |                                                                     | Kaliumperchlorat *                 | ≤4                        | 10%               |                     |
|                                                                                                    |                                                                     | Natriumchlorat *                   | ≤4                        | 10%               |                     |
|                                                                                                    |                                                                     | Natriupermchlorat *                | ≤4                        | 10%               |                     |
|                                                                                                    |                                                                     | Amoniumnitrat **                   |                           | ≤45.7%            |                     |

Figura 1: Portale online

Una volta entrato nella pagina relativa all'apertura del punto vendita, l'utente deve inserire i dati personali richiesti così come illustrato nella *Figura 2* e in seguito cliccare su «Avanti».

| Schweizerische Eldgenossensch<br>Confedération suisse<br>Confederazione Svizzera<br>Confederazion svizra                               | public-area-fedpol                                                                                                    |                                    | 2             | DE FR IT E |
|----------------------------------------------------------------------------------------------------|----------------------------------------------------------------------------------------------------|------------------------------------|---------------|------------|
| agina iniziale Richieste -                                                                                                    | Decisioni - Autorizzazioni 👻 Import - Export                                                                                                    | v                                  |               |            |
| prire un punto ve                                                                                                    | ndita                                                                                                    |                                    |               |            |
| 0                                                                                                    |                                                                                                    |                                    |               | 5          |
| Persona                                                                                                    | Indirizzo di corrispondenza                                                                                                    | Indirizzo del punto vendita        | Punti vendita | Panoramica |
| Le modifiche ai o                                                                                                    | dati anagrafici possono essere effettuate nella pag                                                                                                    | gina Gestione dell'account utente. |               |            |
| Le modifiche ai o                                                                                                    | dati anagrafici possono essere effettuate nella pag<br>Nastralnik                                                                                                    | gina Gestione dell'account utente. |               |            |
| Le modifiche ai o                                                                                                    | dati anagrafici possono essere effettuate nella pag<br>Vestorelhà<br>Svizzera<br>Tro 6 dovranto d'Astrik                                                                                                    | gina Gestione dell'account utente. |               |            |
| Le modifiche ai o<br>Trais<br>Signor<br>Nemañ<br>Hans                                                                                  | dati anagrafici possono essere effettuate nella pag<br>Nessnalhà<br>Svizzera<br>Tipo di decumento d'denthà<br>Carta d'identità                                                                                                    | gina Gestione dell'account utente. |               |            |
| Le modifiche ai d<br>Tisle<br>Signor<br>Nemali<br>Hans<br>Coprane                                                                      | dati anagrafici possono essere effettuate nella pag<br>Nazionalhà<br>Svizzera<br>Tito di desumento di dentità<br>Numero del desumento di dentità<br>Numero del desumento di dentità<br>Econococo                                   | gina Gestione dell'account utente. |               |            |
| Le modifiche ai o<br>Trais<br>Signor<br>Namañ<br>Esprema<br>Muster<br>Unan di contracteras                                             | dati anagrafici possono essere effettuate nella pag<br>Nastonalhà<br>Svizzera<br>Tico di desumento d'identhà<br>Carta d'identità<br>Numero dei desumento d'identhà<br>E2222222<br>Indifese ameli                                   | gina Gestione dell'account utente. |               |            |
| Le modifiche ai d<br>Trais<br>Signor<br>Noren<br>Hans<br>Coprane<br>Muster<br>Drave di corrigenderas<br>Francese                       | dati anagrafici possono essere effettuate nella pag<br>Nestinalhà<br>Svizzera<br>Tipo di documento d'denthà<br>Carta d'identità<br>Numero dei documento d'denthà<br>E2222222<br>indritase email<br>Tanta muster@itest.ch           | gina Gestione dell'account utente. |               |            |
| Le modifiche ai d<br>Signor<br>Nomali<br>Hans<br>Copome<br>Muster<br>Lingue di contagondenze<br>Francese<br>Dete di nesotte<br>7 1 200 | dati anagrafici possono essere effettuate nella pag<br>Natoralhà<br>Svizzera<br>Tipo di documento d'ulenthà<br>Carta d'identità<br>Carta d'identità<br>E2222222<br>Inditas emell<br>mainten@test.ch<br>maintenone                  | gina Gestione dell'account utente. |               |            |
| Le modifiche ai d<br>Signor<br>Nama'i<br>Hans<br>Coprame<br>Muster<br>Drigs of componences<br>Francese<br>Drie d'insette<br>1:7.11990  | dati anagrafici possono essere effettuate nella par<br>Nestorelhà<br>Svizzera<br>Tro di decumenta di denthà<br>Carta di denthà<br>Numero del decumento di denthà<br>E2222222<br>indritas email<br>hans.muster@itest.ch<br>Telefono | gina Gestione dell'account utente. |               |            |

Figura 2: Apertura di un punto vendita fase 1

Avanti

Successivamente, il gestore deve inserire il proprio indirizzo per la corrispondenza (v. *Figura 3*). Questo indirizzo è utilizzato unicamente per domande relative a segnalazioni di eventi sospetti o in caso di transazioni sospette. Dopo aver compilato tutti i campi contrassegnati da un asterisco « \* », il gestore può passare alla schermata successiva.

| Schweizerische Eldgenossenschaft<br>Confedération suisse<br>Confedérazione Svizzera<br>Confedéraziun svizza | public-area-fedpol                           |                                  | Ø 1           | DE FR IT EN     |
|----------------------------------------------------------------------------------------------------|----------------------------------------------|----------------------------------|---------------|-----------------|
| Pagina iniziale Richieste - Decisio                                                                         | oni - Autorizzazioni 👻 🛛 Import - Export 👻   | ,                                |               |                 |
| Aprire un punto vendita                                                                                     | 3                                            |                                  |               |                 |
| Ø                                                                                                    | 2                                            | 3                                |               | 5               |
| Persona                                                                                                    | Indirizzo di corrispondenza                  | Indirizzo del punto vendita      | Punti vendita | Panoramica      |
| Le modifiche ai dati ana                                                                                    | grafici possono essere effettuate nella pagi | na Gestione dell'account utente. |               |                 |
| via<br>Eichweg                                                                                              | Indirizzo linea 1                            |                                  |               |                 |
| Numero di ap                                                                                                | oparta Indirizzo linea 2                     |                                  |               |                 |
| CAP / Luege<br>3072 Ostermundigen                                                                           |                                              |                                  |               |                 |
| Pesse<br>Svizzera                                                                                           |                                              |                                  |               |                 |
|                                                                                                    |                                              |                                  |               | Indietro Avanti |

Figura 3 : Apertura di un punto vendita fase 2

Nella tappa illustrata nella *Figura 4,* il gestore deve inserire l'indirizzo del punto vendita compilando i campi contrassegnati da un asterisco. Il punto vendita deve trovarsi in Svizzera.

| Schweizerische Eldgenossenschaft<br>Confedération suisse<br>Confedérazione Svizzera<br>Confederaziun svizza | c-area-fedpol                  |                             | <u>۰</u>      | DE FR IT EN     |
|----------------------------------------------------------------------------------------------------|--------------------------------|-----------------------------|---------------|-----------------|
| Pagina iniziale Richieste - Decisioni - Auto                                                                | rizzazioni 👻 Import - Export 🤊 |                             |               |                 |
| Aprire un punto vendita                                                                                     |                                |                             |               |                 |
| _                                                                                                    |                                | _                           |               |                 |
| Ø                                                                                                    | - 🖉 ———                        |                             |               | 5               |
| Persona Indirizzo                                                                                           | di corrispondenza              | Indirizzo del punto vendita | Punti vendita | Panoramica      |
| Nome dell'organizzazione "                                                                                  | CAP / Lupge *                  |                             |               |                 |
| fedpol                                                                                                    | 3003 Bern                      |                             |               |                 |
| Complemento al nome dell'organizzazione "                                                                   | Pasas                          |                             |               |                 |
| zse                                                                                                    | Schweiz                        |                             |               |                 |
| vie*<br>Musterstrasse                                                                                       | Indirizzo linea 1              |                             |               |                 |
|                                                                                                    |                                |                             |               |                 |
| Numero di apparta                                                                                           | Indirizzo linea 2              |                             |               |                 |
|                                                                                                    |                                |                             |               |                 |
|                                                                                                    |                                |                             |               |                 |
|                                                                                                    |                                |                             |               | Indietro Avanti |

Figura 4 : Apertura di un punto vendita fase 3

Dopo aver indicato l'indirizzo del punto vendita, il gestore deve compilare i campi contrassegnati da un asterisco « \* » così come illustrato nella *Figura 5.* Tali informazioni riguardano il punto vendita.

| Confédération suisse<br>Confederazione Svizzera<br>Confederaziun svizra | public-area-fedpol                                |                             | 0 <b>1</b>    | DE FR IT EN |
|-------------------------------------------------------------------------|---------------------------------------------------|-----------------------------|---------------|-------------|
| agina iniziale Richies                                                  | te - Decisioni - Autorizzazioni 👻 Import - Export | •                           |               |             |
| prire un punto v                                                        | vendita                                           |                             |               |             |
| Ø                                                                       |                                                   |                             |               | (5)         |
| Persona                                                                 | Indirizzo di corrispondenza                       | Indirizzo del punto vendita | Punti vendita | Panoramica  |
| 101.0                                                                   | Glustifications ner Tanartura *                   |                             |               |             |
|                                                                         |                                                   |                             |               |             |
| CHE-111.111.111                                                         | Vendiamo precursori                               |                             |               |             |
| CHE-111.111.111                                                         | Vendiamo precursori                               | 1                           |               |             |
| CHE-111.111.111                                                         | Vendiamo precursori                               | <u>//</u><br>19/256         |               |             |

Figura 5 : Apertura di un punto vendita fase 4

Il gestore può ora visualizzare un riepilogo delle informazioni inserite così come illustrato nella *Figura 6*. Dopo averne verificato la correttezza e dopo aver accettato la «Disposizione relativa alla protezione dei dati», il gestore può inviare la richiesta di apertura del punto vendita cliccando su «Invio della richiesta».

| ire un punto vendita               | a                                               |             |                                                  |                           |                                  |
|------------------------------------|-------------------------------------------------|-------------|--------------------------------------------------|---------------------------|----------------------------------|
| rsona                              | Indirizzo di corrispondenza                     | Indirizzo d | el punto vendita                                 | Punti vendita             | Panoramio                        |
| Persona                            |                                                 |             | Indirizzo del punto                              | o vendita                 |                                  |
| <sup>Titele</sup><br>Signor        | Nesioneltik<br>- Svizzera                       |             | Nome dell'organizzazione *<br>fedpol             | CAP/Lungo<br>3003 Berr    | 1                                |
| Nome/1<br>Hans                     | ™po di documento di dentità<br>Carta d'identità | Ŧ           | Complemento al nome dell'organizzazione "<br>ZSE | Pasas<br>Schweiz          |                                  |
| Cognome<br>Muster                  | Numero del documento d'Identità<br>E2222222     |             | vie<br>Musterstrasse                             |                           |                                  |
| Ingue di contapondenze<br>Francese | ndrisse e≕el                                    |             | Numero civico<br>1A                              |                           |                                  |
| tete di nesolte<br>1.7.1990        |                                                 |             |                                                  |                           |                                  |
| 1umero AVS<br>756.1111.1111.23     |                                                 |             | Punti vendita                                    |                           |                                  |
|                                    |                                                 |             | CHE-111.111.111                                  | Glustficezion<br>Vendiamo | » per l'apertura<br>) precursori |
| Indirizzo di corrispo              | ondenza                                         |             | Numero RIS<br>11111111                           |                           |                                  |
| Eichweg                            |                                                 |             | Numero GLN                                       | Telefono<br>+4100000      | 0000                             |
| 26<br>CAP / Lungo                  |                                                 |             |                                                  |                           |                                  |
| 3072 Ostermundigen                 |                                                 |             |                                                  |                           |                                  |
| 3vizzera                           |                                                 |             |                                                  |                           |                                  |
| Avviso legale                      |                                                 |             |                                                  |                           |                                  |
| Ho letto e accetto la Dispo:       | sizione relativa alla protezione dei dati.      |             |                                                  |                           |                                  |
|                                    |                                                 |             |                                                  |                           |                                  |

Dipartimento federale di giustizia e polizia DFGP © 2022 Centro servizi informatici CSI-DFGP

Figura 6: Apertura di un punto vendita fase 5

Una volta inviata la richiesta, il gestore viene indirizzato alla pagina «Gestione dei punti vendita». In questa schermata sono visualizzati tutti i punti vendita per i quali l'utente dispone del ruolo di gestore o vice gestore, indipendentemente dallo stato della richiesta (v. *Figura 7*).

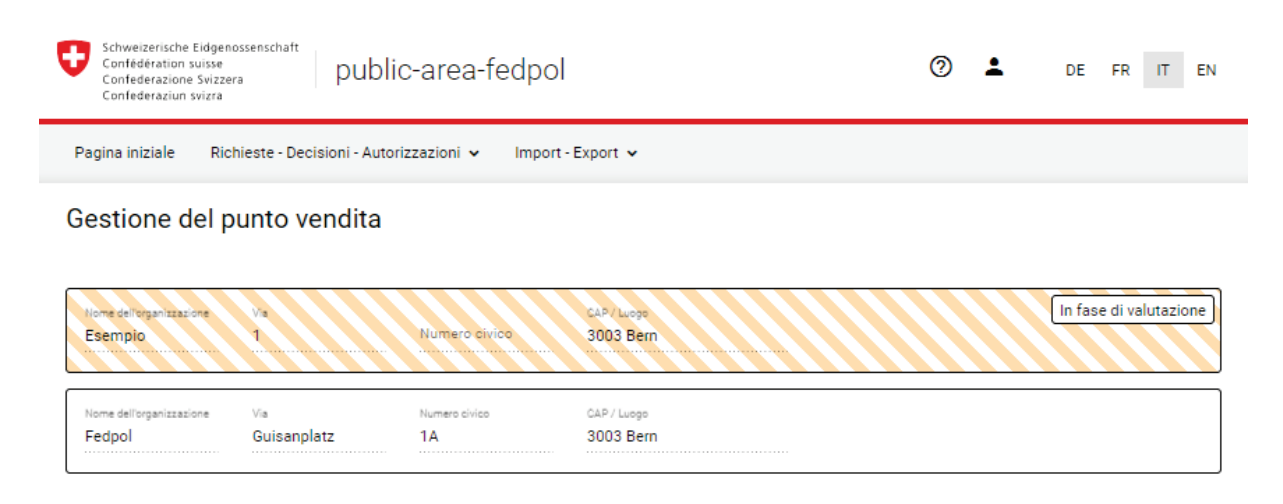

Figura 7: Gestione del punto vendita

## 1.2. Aggiungere un addetto/a alle vendite e modificare i dati del punto vendita

Il gestore e il suo vice possono aggiungere addetti alle vendite per permettere loro di registrare la fornitura di precursori di sostanze esplodenti. Per aggiungere un addetto/a, il gestore e il suo vice devono aprire la schermata «Gestire un punto vendita» cliccando sulla funzione corrispondente nella pagina iniziale (v. Figura 8):

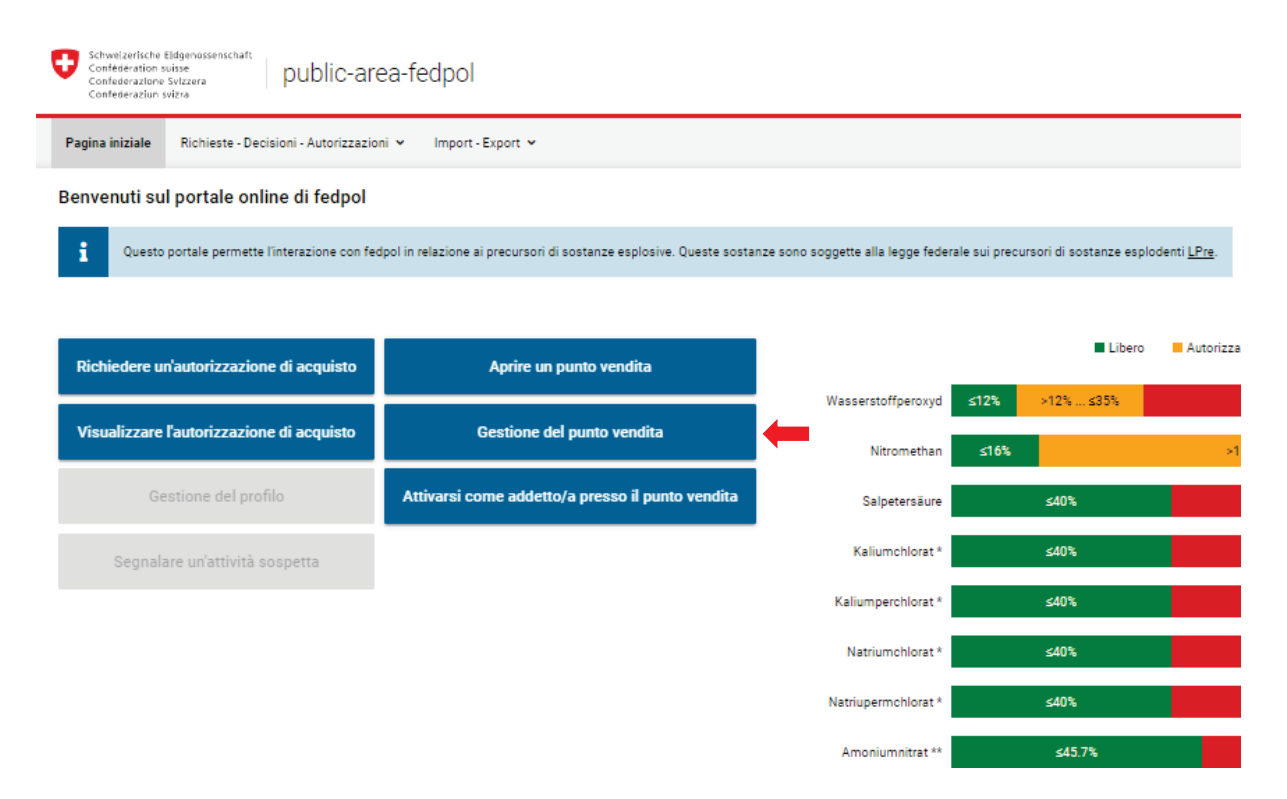

Figura 8

Se il gestore o il suo vice amministrano più punti vendita, è possibile selezionare il punto vendita da gestire all'interno della schermata successiva così come illustrato nella *Figura 9*. I gestori o i rispettivi vice che amministrano un unico punto vendita sono indirizzati direttamente alla schermata successiva:

| Schweizerische Eildgenossenschaft<br>Confederazione Svizzera<br>Confederazione svizzera |  |
|-----------------------------------------------------------------------------------------|--|
| Pagina iniziale 🛛 Richieste - Decisioni - Autorizzazioni 👻 Import - Export 👻            |  |
| Gestione del punto vendita                                                              |  |

| Nome dell'organizzazione | vie | Numero civico | CAP / Lusgo |
|--------------------------|-----|---------------|-------------|
| Esempio                  | 1   |               | 3003 Bern   |
|                          |     |               |             |

### Figura 9

Dopo aver selezionato il punto vendita, si apre una finestra (v. *Figura 10*) dalla quale è possibile modificare il numero di telefono del punto vendita nonché il rispettivo indirizzo per la corrispondenza (numeri 1 e 2). Come indicato al numero 3, è possibile aggiungere uno o più addetti alle vendite indicando il rispettivo numero AVS ed il ruolo (addetto/a alle vendite, gestore o vice gestore) cliccando sul simbolo «+». Una volta terminate le modifiche, è possibile salvare e chiudere il riquadro.

| Schweizerische Eldgenossenschaft<br>Confederation suisse<br>Confederazione Svitzera<br>Confederazion svitzea | lic-area-fedpol                        |            |            |             | ⊘ ⊥ | DE FR IT EN |
|----------------------------------------------------------------------------------------------------|----------------------------------------|------------|------------|-------------|-----|-------------|
| Pagina iniziale Richieste - Decisioni - Auto                                                                 | orizzazioni 👻 Import - Export 👻        |            |            |             |     |             |
| Gestione del punto vendita                                                                                   |                                        |            |            |             |     | Salva       |
| ci<br>CHE-123.456.789                                                                                        | Numero RIS<br>12345678                 | Numero GLN | 4100000000 |             |     |             |
| Indirizzo di corrispondenza 🙎                                                                                |                                        |            |            |             |     |             |
| Nome dell'organizzazione "<br>Fedpol                                                                         | CAP / Lunge *<br>3003 Bern             |            |            |             |     |             |
| Complemento al nome dell'organizzazione "<br>ZSE                                                             | Perre<br>Svizzera                      |            |            |             |     |             |
| va-<br>Guisanplatz                                                                                           | Indirizzo linea 1                      |            |            |             |     |             |
| 1A Numero di apparta                                                                                         | Indirizzo linea 2                      |            |            |             |     |             |
|                                                                                                    |                                        |            |            |             |     |             |
| Personale del punto vendita                                                                                  |                                        |            |            |             |     |             |
| Numero AVS                                                                                                   | Ruolo 👻                                | + 🛑 3      |            |             |     |             |
| Numera Ans 5<br>756.1111.1111.23 Z Aktiviert 6                                                               | uso -<br>lestore del punto vendita 🛛 👻 | Hans 4     | fuster 5   | 50 <b>6</b> |     | - 7         |

Figura 10

Le informazioni relative agli addetti alle vendite tra cui il nome, il cognome e la data di nascita (numeri 4-6) sono visibili soltanto se gli addetti sono registrati nel punto vendita. Per eliminare un addetto/a, è sufficiente cliccare sul simbolo « - » indicato col numero 7.

## 1.3. Registrarsi come utente e attivarsi presso il punto vendita

Informazioni necessarie per "Registrarsi come utente e attivarsi presso il punto vendita"

- CH-Login
- Cognome, nome
- Data di nascita
- Numero AVS
- Nazionalità
- Numero del documento d'identità (passaporto / carta d'identità / permesso di soggiorno)
- Indirizzo per la corrispondenza
- Numero di telefono

Come illustrato nella *Figura 11*, per registrarsi nel punto vendita, l'addetto/a deve aprire il portale <u>utilizzando il suo CH-Login personale</u> e cliccare su «Attivarsi come addetto/a di un punto vendita».

| Schweizerische Eidgenossenschaft<br>Confederazione Svizzera<br>Confederazione svizza |                                                                            |                                   |                                    |                        |  |  |  |
|--------------------------------------------------------------------------------------|----------------------------------------------------------------------------|-----------------------------------|------------------------------------|------------------------|--|--|--|
| Pagina iniziale Richieste - Decisioni - Autorizzazio                                 | Pagina iniziale Richieste - Decisioni - Autorizzazioni 👻 Import - Export 🗸 |                                   |                                    |                        |  |  |  |
| Benvenuti sul portale online di fedpol                                               |                                                                            |                                   |                                    |                        |  |  |  |
| Questo portale permette l'interazione con fer                                        | dpol in relazione ai precursori di sostanze esplosive. Queste sosta        | nze sono soggette alla legge fede | rale sui precursori di sostanze es | plodenti <u>LPre</u> . |  |  |  |
|                                                                                      |                                                                            |                                   |                                    |                        |  |  |  |
| Richiedere un'autorizzazione di acquisto                                             | Aprire un punto vendita                                                    |                                   | Liber                              | o 📕 Autorizzaz         |  |  |  |
| Vieuelizzore Vesterizzozione di esquiste                                             | Attiversi sama addetta /a praesa il punto vandita                          | Wasserstoffperoxyd                | ≤ <b>12%</b> >12% ≤35%             |                        |  |  |  |
|                                                                                      | Attivarsi come addetto/a presso il punto vendita                           | Nitromethan                       | ≤16%                               | >16                    |  |  |  |
| Gestione del profilo                                                                 |                                                                            | Salpetersäure                     | ≤40%                               |                        |  |  |  |
| Segnalare un'attività sospetta                                                       |                                                                            | Kaliumchlorat *                   | ≤40%                               |                        |  |  |  |
|                                                                                      |                                                                            | Kaliumperchlorat *                | ≤40%                               |                        |  |  |  |
|                                                                                      |                                                                            | Natriumchlorat *                  | ≤40%                               |                        |  |  |  |
|                                                                                      |                                                                            | Natriupermchlorat *               | ≤40%                               |                        |  |  |  |
|                                                                                      |                                                                            | Amoniumnitrat **                  | ≤45.7%                             |                        |  |  |  |

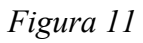

Successivamente si apre la finestra illustrata nella *Figura 12*. Se l'addetto/a non si è ancora registrato/a nel portale online, dovrà compilare i campi obbligatori in rosso con i suoi dati personali. Cliccare in seguito su «Avanti». Se invece i dati personali sono già stati registrati si viene indirizzati alla pagina della *Figura 13* dove l'utente deve solo attivare o disattivare il punto vendita cliccando sul simbolo « ) » e salvare.

| Schweizerische Eidgenossenschaft<br>Confederazione Swizzera<br>Confederazion svizzera<br>Confederazion svizzera | 0 🛓 | DE FR IT EN |
|----------------------------------------------------------------------------------------------------|-----|-------------|
| Pagina iniziale 🦷 Richieste - Decisioni - Autorizzazioni 👻 Import - Export 👻                                    |     |             |
| Registrazione dell'utente e attivazione presso il punto vendita                                                 |     |             |

1  $\oslash$  $\bigcirc$ Panoramica Persona Indirizzo di corrispondenza Titolo Nazionalità \* Signor \* Schweiz Tipo di doc mento d'identità \* Hans Carta d'identità ro del documento d'identità \* Muster E2222222 ndirizzo e-mail \* Lingua di corrispondenza  $\sim$ hans.muster@test.ch Francese Data di nascita \* ٩. Telefono 1.1.2000 Ē Numero AVS \* Cellulare 756.1111.1111.23 \*\*\*.\*\*\*\*.\*\*\*\*.\*\*

Avanti

Dipartimento federale di giustizia e polizia DFGP © 2022 Centro servizi informatici CSI-DFGP

Figura 12

| Schweizerische Eidgenossenschaf<br>Confédération suisse<br>Confederazione Svizzera<br>Confederaziun svizra | public-area                        | -fedpol                               |                          | 0                     | L DE                   | FR IT EN |
|----------------------------------------------------------------------------------------------------|------------------------------------|---------------------------------------|--------------------------|-----------------------|------------------------|----------|
| Pagina iniziale Richieste - D                                                                              | ecisioni - Autorizzazioni 🔹        | <ul> <li>Import - Export •</li> </ul> | ~                        |                       |                        |          |
| Attivarsi come adde                                                                                        | etto/a presso il                   | punto vendita                         | 3                        |                       |                        | * Salva  |
| Aktiv                                                                                                    | Nome dell'organizzazione<br>Fedpol | Via / Numero civico<br>Guisanplatz 1A | CAP / Luogo<br>3003 Bern | DI<br>CHE-111.111.222 | Numero RIS<br>12345678 |          |

Dipartimento federale di giustizia e polizia DFGP © 2022 Centro servizi informatici CSI-DFGP

Figura 13

Successivamente l'addetto/a è indirizzato/a alla pagina illustrata nella *Figura 14*. In questa finestra, deve indicare l'indirizzo di corrispondenza, utilizzato da fedpol unicamente qualora abbia bisogno di informazioni supplementari su una fornitura effettuata dall'addetto/a stesso/a. Dopo aver inserito l'indirizzo, è possibile passare alla schermata successiva.

| Schweizerische Eidgenossenschaft<br>Confédération suisse<br>Confedérazione Svizzera<br>Confederazion svizza | c-area-fedpol                      | 0 🛓 | DE FR IT EN     |
|----------------------------------------------------------------------------------------------------|------------------------------------|-----|-----------------|
| Pagina iniziale Richieste - Decisioni - Autori                                                              | izzazioni 🗸 Import - Export 🗸      |     |                 |
| Registrazione dell'utente e at                                                                              | ttivazione presso il punto vendita |     |                 |
|                                                                                                    |                                    |     |                 |
| Persona                                                                                                    | Indirizzo di corrispondenza        |     | Panoramica      |
| Va*<br>Mon adresse                                                                                          | Indirizzo linea 1                  |     |                 |
| Numero civico<br>1 Numero di apparta                                                                        | Indirizzo linea 2                  |     |                 |
| CAP / Luogo *<br>3006 Bern                                                                                  |                                    |     |                 |
| Paese<br>Schweiz                                                                                            |                                    |     |                 |
|                                                                                                    |                                    |     |                 |
|                                                                                                    |                                    |     | Indietro Avanti |

Dipartimento federale di giustizia e polizia DFGP © 2022 Centro servizi informatici CSI-DFGP

Figura 14

Nella prossima fase illustrata nella *Figura 15*, l'addetto/a deve selezionare i punti vendita presso i quali desidera attivarsi. Per eseguire tale operazione, è sufficiente cliccare sul simbolo « » corrispondente. Viceversa, qualora non dovesse più essere impiegato/a in un determinato punto vendita oppure desideri semplicemente che un punto vendita non venga visualizzato al momento della registrazione di una fornitura, il simbolo corrispondente può essere disattivato con un semplice clic. Potrà continuare ad attivare i punti vendita fintanto che il gestore o il suo vice non lo avrà cancellato/a dal punto vendita.

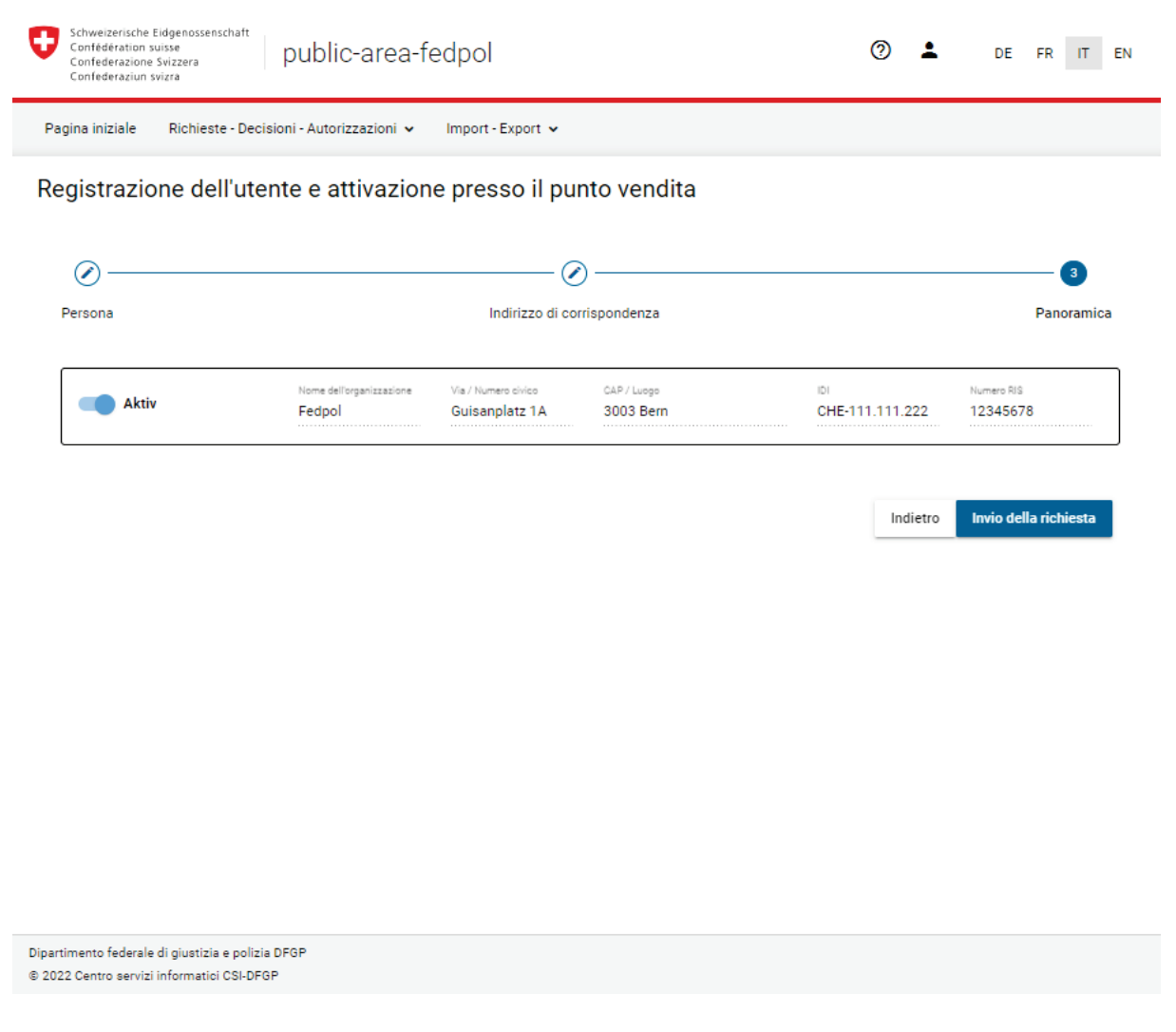

### Figura 15

Una volta eseguite tali operazioni, l'impiegato/a è registrato/a come addetto/a alle vendite o vice gestore a seconda del ruolo assegnatogli/le nel momento in cui è stato/a registrato/a e può così accedere alla pagina relativa alla registrazione della fornitura.